# **Inbetriebnahme** AirServer 2

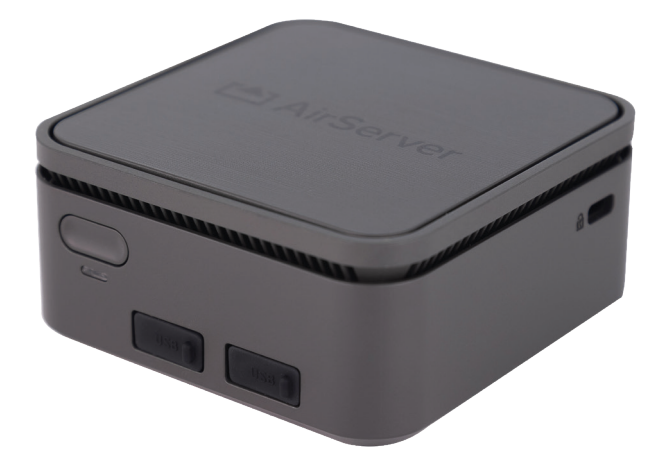

## • Auspacken und Montieren

• Im Lieferumfang enthalten sind ein Universal-Netzteil und eine VESA-Montageplatte.

#### • Universelle Stromversorgung

- Das Netzteil wird mit Adaptern für Europa (Schuko), Großbritannien (BS 1363), Nordamerika (NEMA 1-15P) und Australien (AS/NZS 3112) geliefert.
- Die Adapter rasten ein und können entfernt werden, indem Sie auf die Lasche am Adapter drücken und den Adapter vom Kabel wegdrücken.

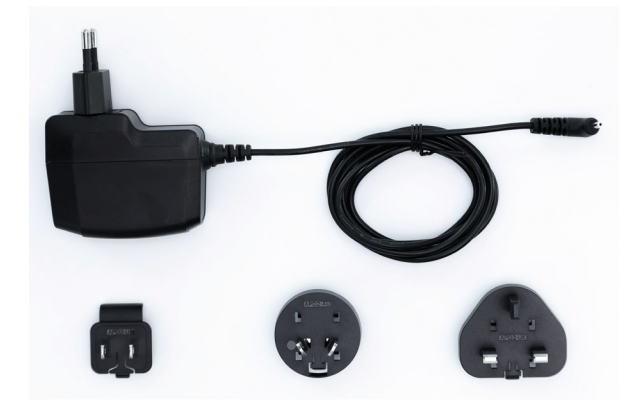

- VESA-Halterung
- Der VESA-Montagelochabstand beträgt 75 x 75 mm und 100 x 100 mm.
- Zwei Schrauben zur Befestigung des AirServer 2 an der VESA-Halterung sind im Lieferumfang enthalten.
- Diese Schrauben werden an der Unterseite des AirServer 2 befestigt.
- Vier Befestigungsschrauben sind ebenfalls im Lieferumfang enthalten.

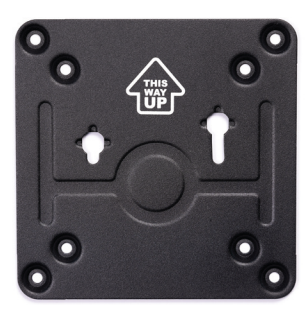

- Stecken Sie die Kabel ein
- Schließen Sie auf der Rückseite des Geräts ein HDMI-Kabel (A), ein Ethernet-Kabel (B) und das Netzteil (C) an.
- Beachten Sie, dass der AirServer 2 mit Wi-Fi oder ohne Netzwerkkonnektivität funktioniert, aber wir empfehlen Ethernet für eine optimale Leistung.

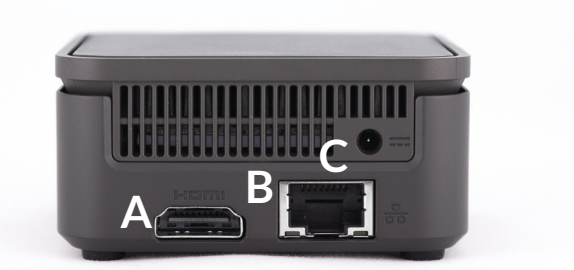

• Die Vorderseite des Geräts verfügt über einen Netzschalter und eine Betriebsanzeige sowie zwei USB-Anschlüsse, die abgedeckt sind. Die USB-Anschlüsse können zum Anschließen eines Touchscreens verwendet werden.

## Schnelle Einrichtung

- Schalten Sie den AirServer 2 ein, indem Sie den Netzschalter drücken.
- Um die Konfiguration zu starten, folgen Sie den Anweisungen auf dem Bildschirm.
- Wenn der AirServer 2 über ein Ethernet-Kabel mit einem Netzwerk verbunden ist, kann die Schnelleinrichtung über einen Webbrowser auf einem Computer oder Mobilgerät im selben Netzwerk erfolgen.
- Geben Sie die IP-Adresse ein, die in den Anweisungen und unten links auf dem Startbildschirm angezeigt wird.
- Nachdem die Seite Geräteverwaltung geladen wurde, geben Sie die Setup-PIN ein, um zu beginnen.

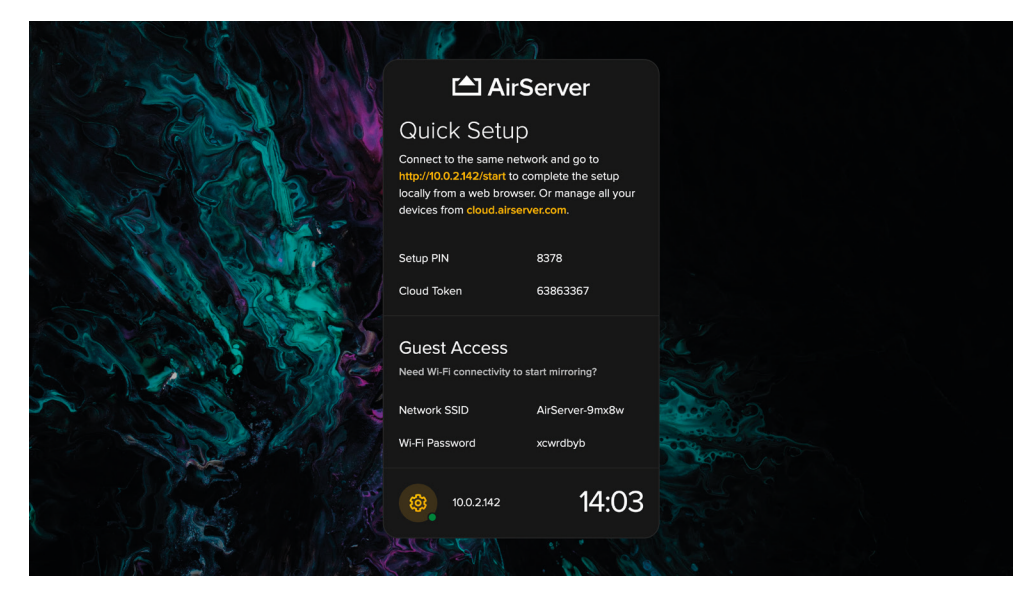

- Wenn der AirServer 2 nicht über ein Ethernet-Kabel verbunden ist, müssen Sie zuerst einen Computer oder ein mobiles Gerät mit dem Gast-WLAN verbinden, das im Abschnitt Gastzugriff im Bildschirmmenü angezeigt wird.
- Sie können dann die in den Anweisungen angezeigte IP-Adresse in Ihren Browser eingeben, um die Schnelleinrichtung zu starten.
- Das Quick Setup führt Sie durch die Grundeinstellungen für den AirServer 2:
  - Kennwortschutz für die Geräteverwaltung
  - Geräte-/Raumname
  - Layout des Startbildschirms
  - Land
  - Sprache
  - Zeitzone
  - Voreinstellungen für die Bildschirmspiegelung

# ANLEITUNG

- Sobald die Einrichtung abgeschlossen ist, können Sie auf alle Einstellungen zugreifen, indem Sie Erweiterte Einstellungen auswählen.
- Auf dem Bildschirm werden die Anweisungen zur Schnelleinrichtung nicht mehr angezeigt.
- Es wird empfohlen, sich bei den erweiterten Einstellungen anzumelden und im Abschnitt Updates nach Updates zu suchen, da möglicherweise neue Firmware verfügbar ist.
- Firmware-Versionshinweise finden Sie hier: <u>https://support.airserver.com/support/solutions/articles/43000512412</u>

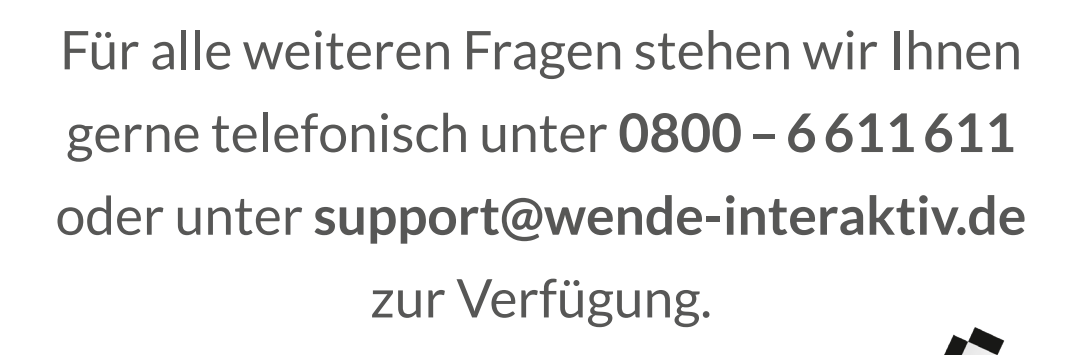

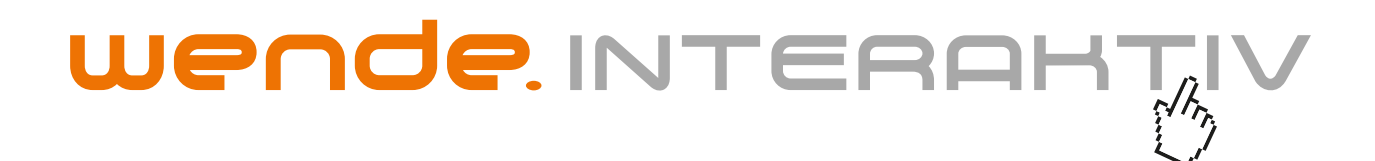

wende.interaktiv GmbH Buchenbühler Straße 13 90562 Kalchreuth www.touch-the-future.de info@wende-interaktiv.de +49 (0) 911 / 567 905-0